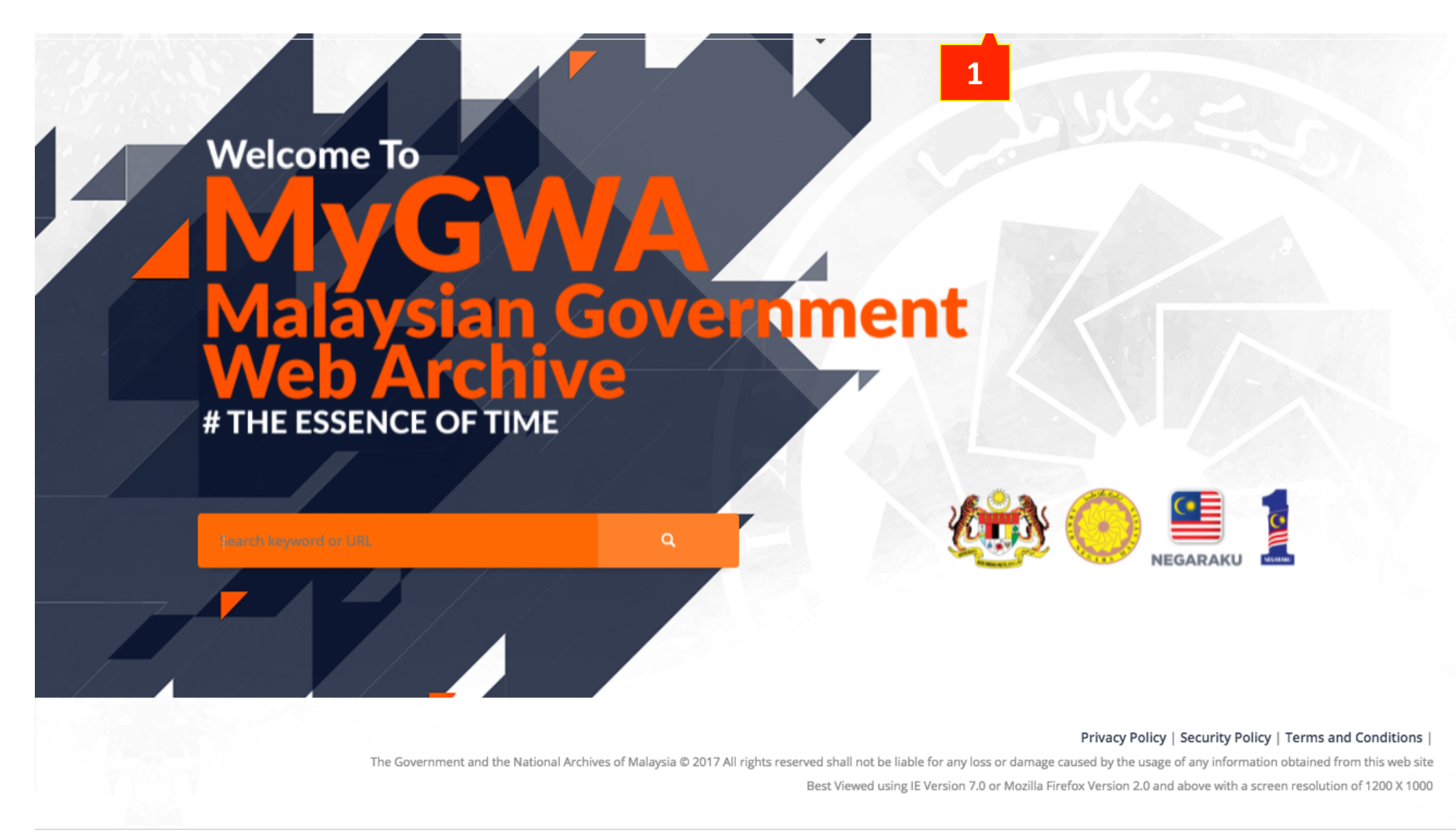

http://192.168.0.12/warc/landing-page Fri Sep 29 2017 00:13:19 GMT+0800 (MYT)

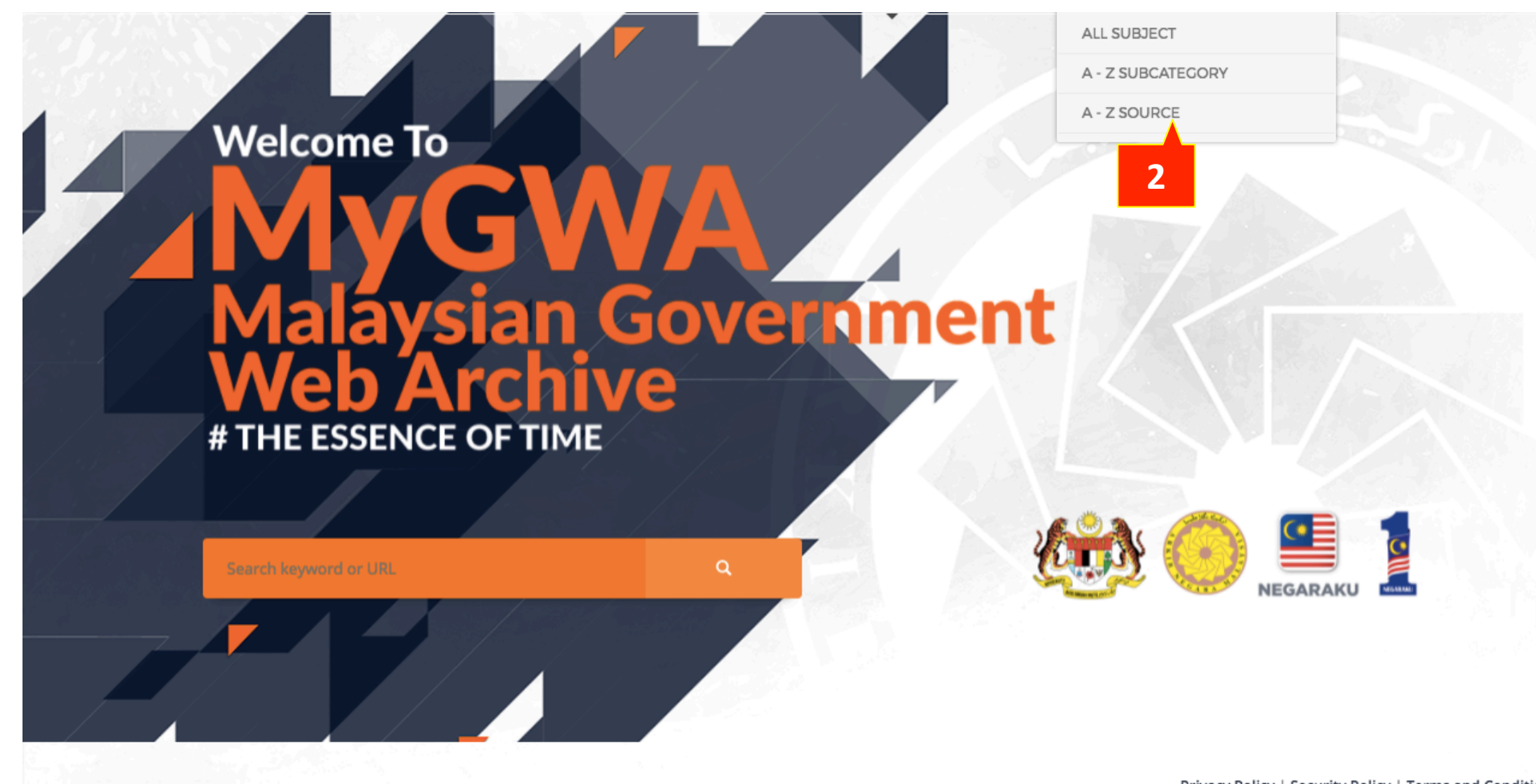

### Privacy Policy | Security Policy | Terms and Conditions |

The Government and the National Archives of Malaysia © 2017 All rights reserved shall not be liable for any loss or damage caused by the usage of any information obtained from this web site Best Viewed using IE Version 7.0 or Mozilla Firefox Version 2.0 and above with a screen resolution of 1200 X 1000

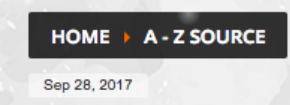

# **BROWSE A TO Z SOURCE OF ARCHIVED WEBSITES**

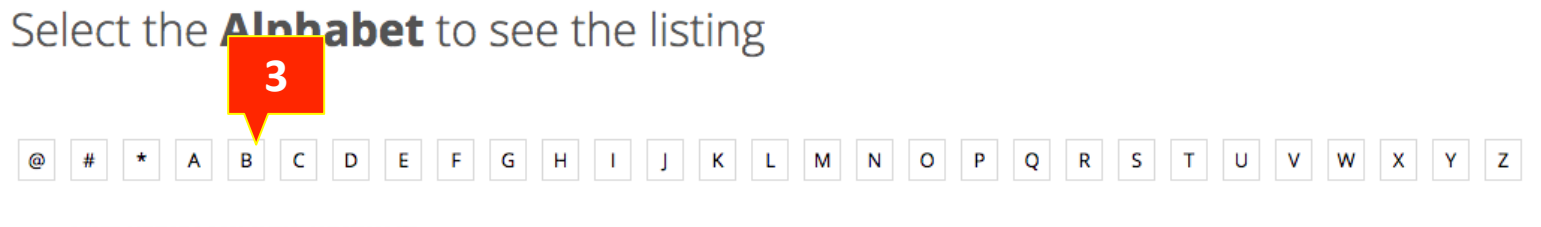

- ARKIB NEGARA MALAYSIA, JABATAN (0)
- PERDANA MENTERI, JABATAN (JPM) (0)
- KEBUDAYAAN DAN PELANCONGAN, KEMENTERIAN (0)
- KEWANGAN MALAYSIA, KEMENTERIAN (0)
- BELIA DAN SUKAN MALAYSIA, KEMENTERIAN (1)
- FILEM NEGARA MALAYSIA, JABATAN (0)

### Privacy Policy | Security Policy | Terms and Conditions |

The Government and the National Archives of Malaysia © 2017 All rights reserved shall not be liable for any loss or damage caused by the usage of any information obtained from this web site Best Viewed using IE Version 7.0 or Mozilla Firefox Version 2.0 and above with a screen resolution of 1200 X 1000

http://192.168.0.12/warc/warc-index-source Fri Sep 29 2017 01:33:09 GMT+0800 (MYT)

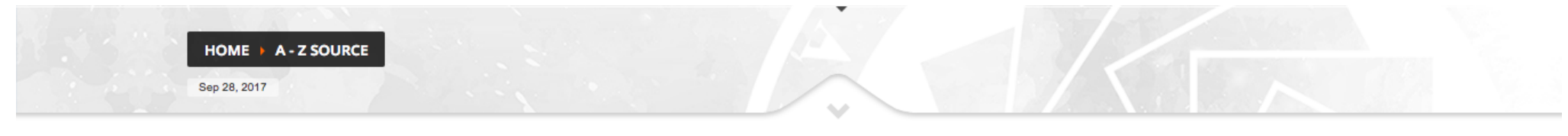

# **BROWSE A TO Z SOURCE OF ARCHIVED WEBSITES**

Select the **Alphabet** to see the listing

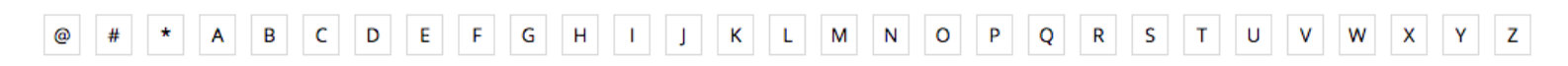

BELIA DAN SUKAN MALAYSIA, KEMENTERIAN (1)

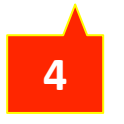

Privacy Policy | Security Policy | Terms and Conditions |

The Government and the National Archives of Malaysia © 2017 All rights reserved shall not be liable for any loss or damage caused by the usage of any information obtained from this web site Best Viewed using IE Version 7.0 or Mozilla Firefox Version 2.0 and above with a screen resolution of 1200 X 1000

http://192.168.0.12/warc/warc-index-source?q=b Fri Sep 29 2017 01:39:33 GMT+0800 (MYT)

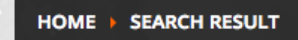

Advanced Search

Search keyword or URL

# **HASIL CARIAN**

SEARCH LIST RESULT BASE ON KEYWORD

Source

|   |    | - |    |  |
|---|----|---|----|--|
|   | -  | _ | ۰. |  |
|   |    | - |    |  |
|   | ۰. |   |    |  |
| - |    |   |    |  |
|   |    |   |    |  |

| URL            | : | http://2 | ena |
|----------------|---|----------|-----|
| Title          | : | 2ENAPP   | S.M |
| Subject        | : | EKONOMI  |     |
| Sub Category   | : | REKOD-   | REK |
| Total Instance | : | 2        |     |
| Total Hit      | : | 159      |     |
|                |   | _        |     |

| BELIA   | DAN SU    | KAN   | MALAYSIA, | KEMEN. | TERIAN |
|---------|-----------|-------|-----------|--------|--------|
| http:// | 2enapps.m | iy/   |           |        |        |
| 2ENAP   | PS.MY MEI | LAYU  |           |        |        |
| EKONO   | ЭМІ       |       |           |        |        |
| REKOD   | -REKOD PI | ERSEK | UTUAN     |        |        |
| 2       |           |       |           |        |        |
| 159     | E         |       |           |        |        |
|         | Э         |       |           |        |        |

## Source: ALL

## Subject List

No of Instance that have been created grouping by SUBJECT, the number inside the red box is indicate the WEBSITE amount.

| PENTADBIRAN | 0 |
|-------------|---|
| EKONOMI     | 1 |
| KESELAMATAN | 0 |
| SOSIAL      | 0 |
| TOTAL       | 1 |

### Privacy Policy | Security Policy | Terms and Conditions |

The Government and the National Archives of Malaysia © 2017 All rights reserved shall not be liable for any loss or damage caused by the usage of any information obtained from this web site Best Viewed using IE Version 7.0 or Mozilla Firefox Version 2.0 and above with a screen resolution of 1200 X 1000

http://192.168.0.12/warc/warc-search%5Bsubject%5D=&search%5Bsubject%5D=&search%5Bsubject%

Sep 29, 2017

# **2ENAPPS.MY ENGLISH**

WEBSITE INFORMATION DETAIL

|    | Title        | : | 2ENAPPS.MY ENGLISH                                      |
|----|--------------|---|---------------------------------------------------------|
| 2  | Source       | : | BELIA DAN SUKAN MALAYSIA, KEMENTERIAN                   |
|    | Keyword      | : | 2ENAPPS.MY                                              |
| ۰. | Description  | : | 2ENAPPS.MY BM                                           |
|    | URL          | : | http://2enapps.my/                                      |
|    | Category     | : | PUBLIC RECORDS AND ARCHIVES                             |
|    | Subject      | : | ECONOMY                                                 |
|    | Other Link   | : | 2ENAPPS.MY                                              |
|    | Related Link | : | https://kualalumpur2017.com.my/about-brandmascot.cshtml |
|    |              |   |                                                         |

 $\sim$ 

\_ 2017

(2 Instances)

## Instance

No of Instance that have been created grouping by **YEAR**, the number inside the red box is indicate the Instance **DATE**.

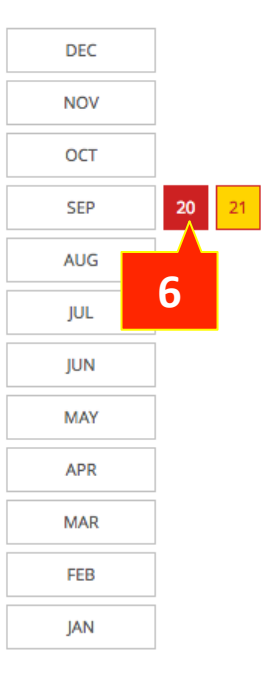

### Privacy Policy | Security Policy | Terms and Conditions |

The Government and the National Archives of Malaysia © 2017 All rights reserved shall not be liable for any loss or damage caused by the usage of any information obtained from this web site Best Viewed using IE Version 7.0 or Mozilla Firefox Version 2.0 and above with a screen resolution of 1200 X 1000

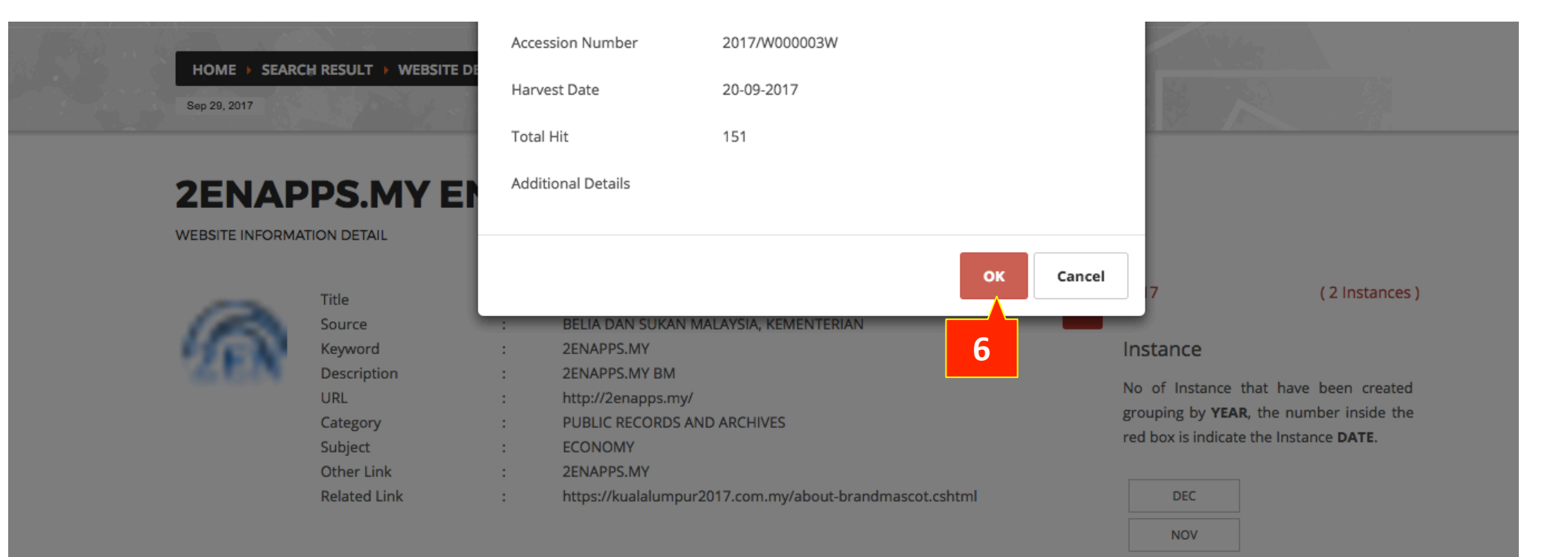

OCT SEP

### Privacy Policy | Security Policy | Terms and Conditions |

The Government and the National Archives of Malaysia © 2017 All rights reserved shall not be liable for any loss or damage caused by the usage of any information obtained from this web site Best Viewed using IE Version 7.0 or Mozilla Firefox Version 2.0 and above with a screen resolution of 1200 X 1000